# Introduction of JCM Global Matchmaking website

Nanako Aoyama

Global Environment Centre Foundation (GEC)

October 21st, 2019

# 0. Key Challenges

# • How to find project partners?

Business Matching Platform pre-selects potential partners from the database of other users.

# How to communicate with project partners?

- Email
- Chat feature
- Meeting at a JCM seminar

# How to use

 You can use the email address listed here to contact the company representative.

> If you want to talk to potential partners, you need to discuss what time is available.

e.g. "How about meeting at 14.00?"

- You can send a messages via "Feed".
- Your counterpart will be notified by email when you mention their userID with an "@" in front. (example: @gec.)

| DETA            | DETAILS FEED            |                                |                                    |        |       |       |       |        |     |   |
|-----------------|-------------------------|--------------------------------|------------------------------------|--------|-------|-------|-------|--------|-----|---|
| Post            |                         |                                |                                    |        |       |       |       |        |     |   |
| @[<br>Are<br>Mo | Aoyar<br>e you<br>onday | ma Buye<br>going to<br>21st Oc | er]<br>o Jakar<br>tober?           | ta for | the I | ICM S | Semin | iar oi | n   |   |
| В               | I                       | <u>v</u> S                     | <del>,</del> <u>T</u> <sub>×</sub> | ≡      | 1=    |       | 0     | •      | 20  |   |
| Add             | l Topic                 |                                |                                    |        |       |       |       |        |     |   |
| 6               |                         |                                |                                    |        |       |       |       | Sh     | are |   |
| <b>↑</b> ↓ -    |                         | Search                         | n this f                           | eed    |       |       |       |        | •   | G |

# How to register

## **JCM Global Match**

A match-making platform for climate technology projects

Before Registration, Top page 1

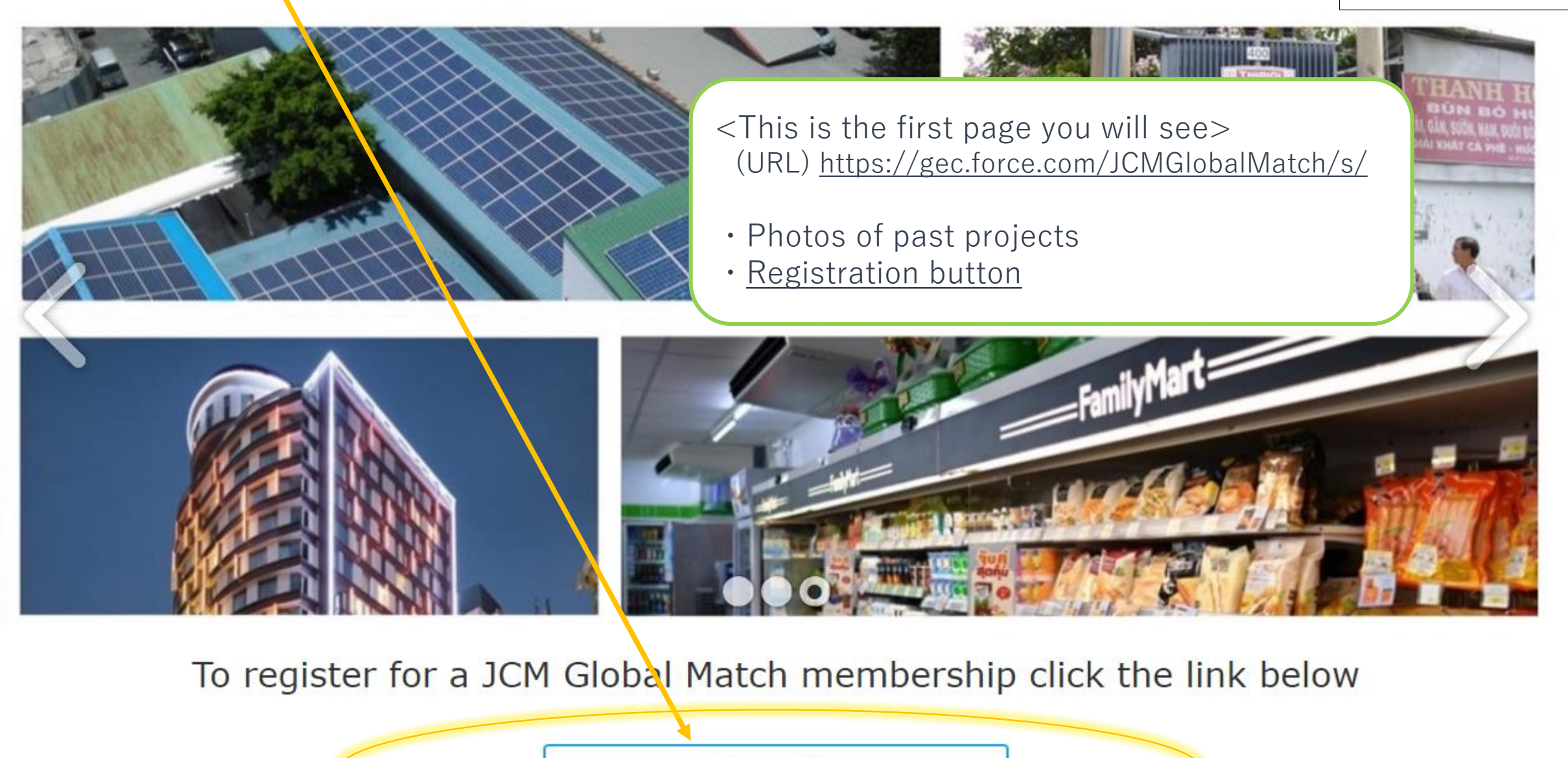

Registration

# Top page 2

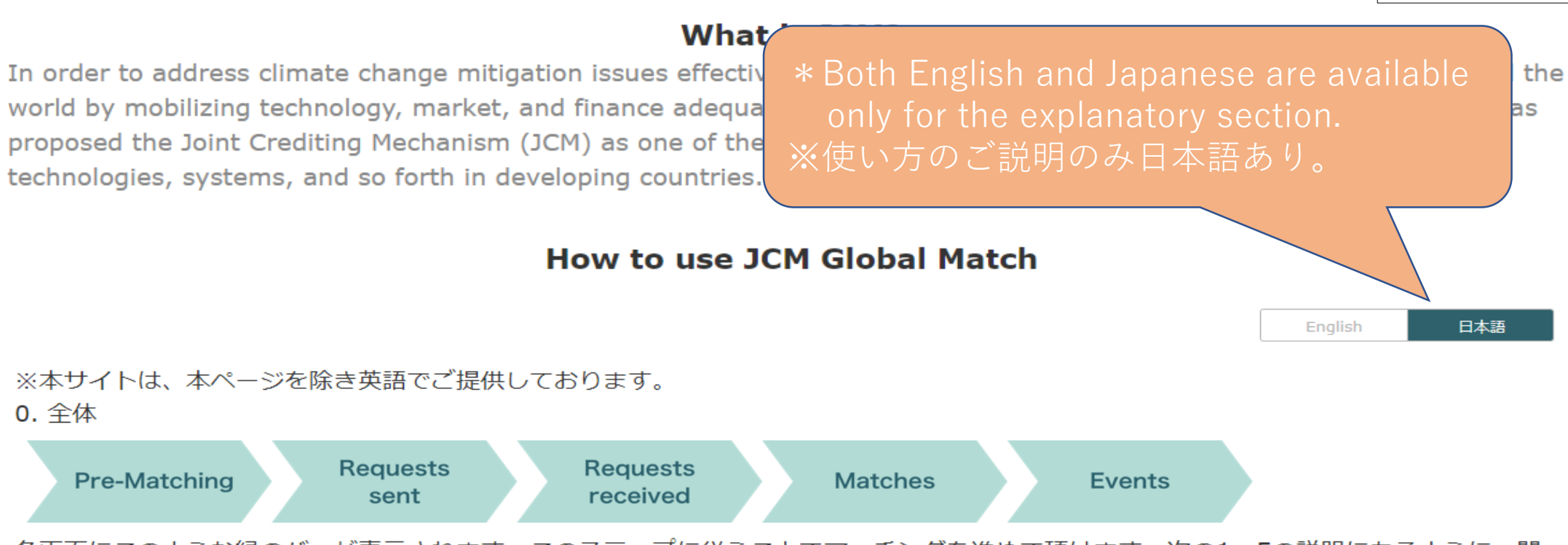

各画面にこのような緑のバーが表示されます。このステップに従うことでマッチングを進めて頂けます。次の1~5の説明にあるように、閲覧中のページではバーの緑が濃く表示されます。

### 1.

Pre-Matching

貴社のご関心に合った企業をご覧頂けます。もしも直接コンタクトを取りたい企業があれば、Request(マッチング申請)ボタンを選択してください。

### 2.

Requests sent

貴社がRequestを送った企業を確認できます。なお、Requestに対してAccept(承認)またはDecline(辞退) があった場合、このリストからは削除されます。

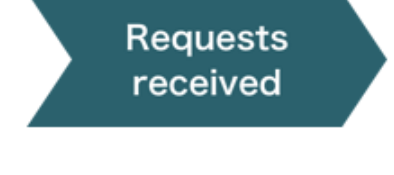

他の企業から貴社が受け取ったRequestを確認できます。Accept(承認)またはDecline(辞退)を選択してく ださい。選択するとリストからは削除されます。

### 4.

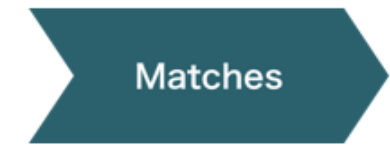

マッチングが成立したリストを確認できます。マッチングが成立すると、本サイト上のメッセージ機能 (FEED)、またはE-mailによるコミュニケーションが可能になります。

### 5.

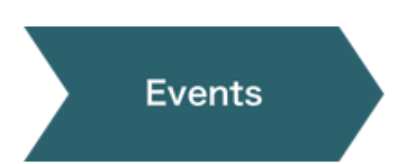

開催予定の海外セミナー等のリストが見られます。マッチングが成立した企業の担当者と、イベントで面談を行うための予約が出来ます。

### その他の機能

このページのヘッダーには、ビジネスマッチングをサポートするその他の機能があります。

Search

登録されたすべての企業を検索いただけます。

My Reservations

予約したイベントの面談時間を確認できます。

My Information プロフィール等の登録情報を確認・編集できます。

## JCM Global Match membership registration

Registration 1

## Organization information

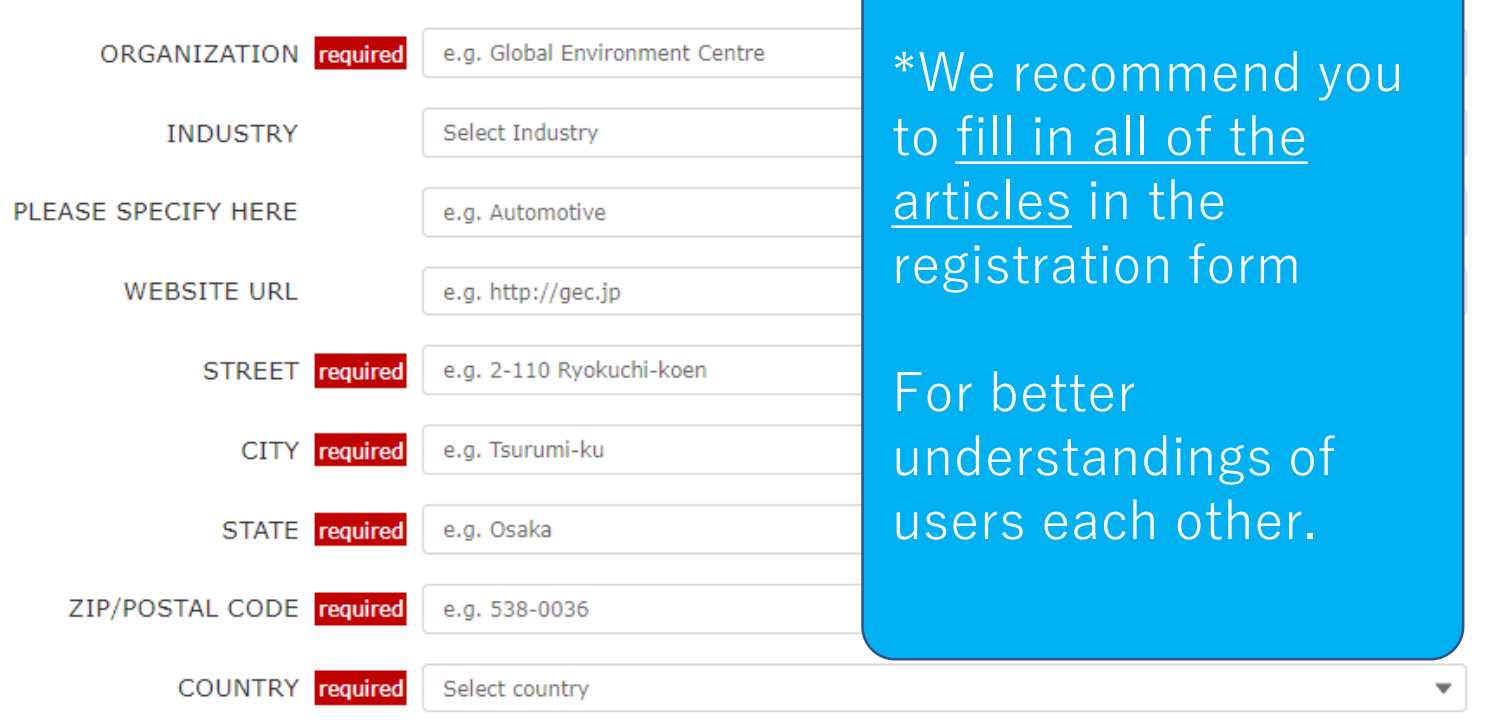

## Contact person information

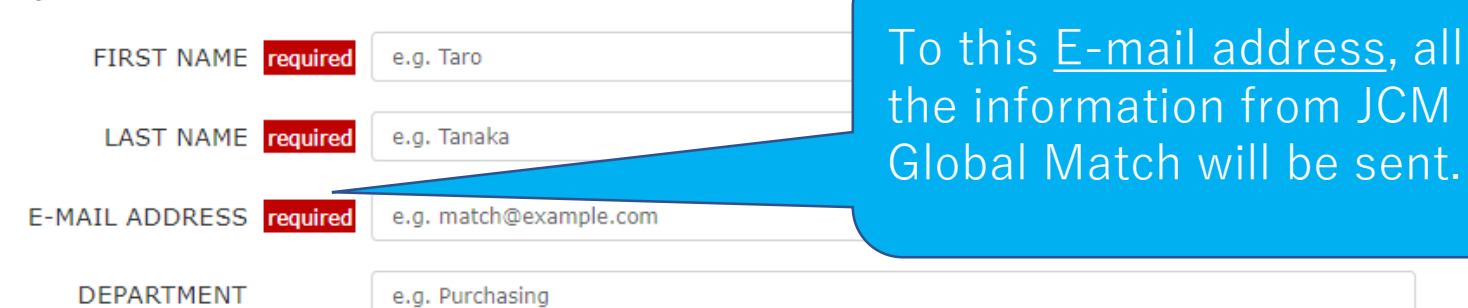

## Detail

### Your organization... required

Type A: Buyer (who is considering implementing low carbon/ zero emission technologies)
Type B: Seller (who can provide the technologies above), Consultant or Financier

(Note) If you already have a Type B account and are also interested in BUYING equipment/services from o h separate Type A account with a different User ID and a Password.

### Available countries 0

| Available  |   | Selected | 1 |
|------------|---|----------|---|
| Bangladesh | 1 |          |   |
| Cambodia   | 4 |          | • |
| Chile      |   |          |   |
| Colombia   |   |          |   |
| Costa Rica |   |          |   |
| Ethiopia   |   |          |   |
|            | / |          |   |

(Note) The list includes some non-JCM Partner countries where project participants may be located.

I have already used JCM.

Areas in which your organization is interested or has

Energy Efficiency

Air Conditioning and Chiller

Air Conditioning System

Chiller

Refrigerator

# FAQ: "Which am I, <u>Type A</u> or <u>Type B</u>?"

**Type A: Buyer**—"I'd like to implement state-of-theart and ecofriendly technologies <u>in my country</u>!"

# Type B:

-Seller— "I have state-of-the-art and ecofriendly technologies, planning to sell it <u>out of Japan</u>!"

-**Consultant** — "I can help those who is considering the initial use of JCM."

-**Financier**— "I probably can assist your project financially."

- \***Others**— Other entities who want to find/assist partners in any countries within the JCM project.

#### Power Generation by Methane from Waste

Power Generation by Methane Recovery

### Transportation

### Motor Vehicle

Digital Tachograph System

CNG-Diesel Hybrid Bus

#### Others

Reefer Container

### EXPLANATION OF CONDITIONS

Describe in up to 200 characters

### Please read through all terms and check a box "I agree".

Before registration, please read and agree to the terms as follows;

- Registration is limited to persons who belong to company(s) and entity(s) in Japan or JCM partner country, including (as of July 2019): Mongolia, Bangladesh, Ethiopia, Kenya, Maldives, Viet Nam, Laos, Indonesia, Costa Rica, Palau, Cambodia, Mexico, Saudi Arabia, Chile, Myanmar, Thailand, and the Philippines.

- Depending on the contents of information and condition in which you submit, the administrator of this platform might delete your account.

- In case you leave your account inactive for more than one year, it will be automatically deleted.

- The information collected from the registration form might be used for purposes concerning JCM projects by the administrator.

I agree

Registration 3

<u>Scroll to the</u> <u>bottom of the text</u> to check "I agree" and activate Registration button!

Registration

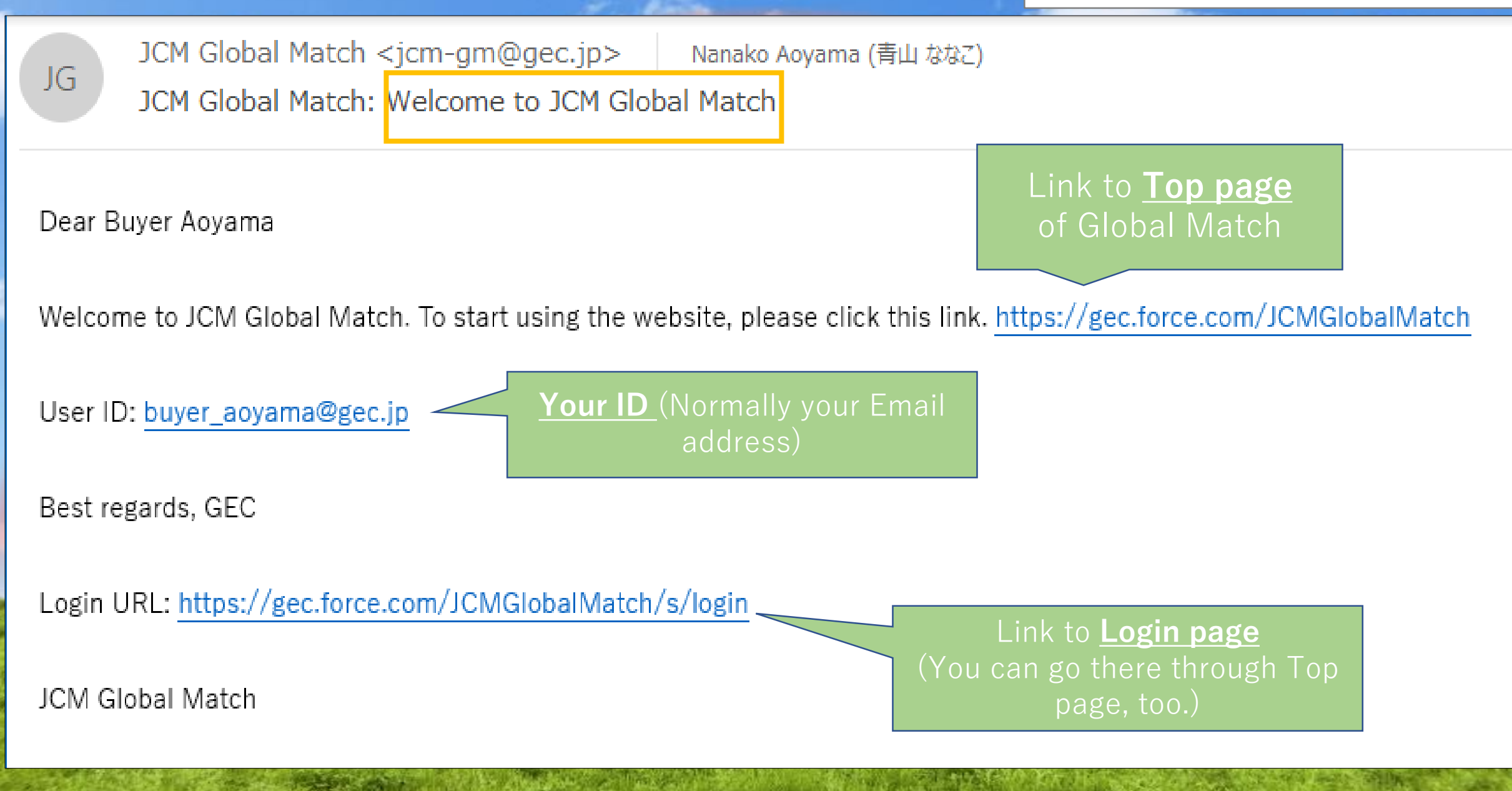

### Dear Taro Hongo

Thank you for registering for the JCM Global Match. Company(s) below matched your preferences.

Matched 7 Company(s).

The following list shows up to 10 items.

\*\*\*\*\*\*

[COMPANY NAME] :

<Secret>

[ADDRESS] :

7.

[COMPANY NAME] :

<Secret>

[ADDRESS] :

<Secret>

[COUNTRY] :

Ethiopia

【TECHNOLOGY】:

Energy\_Efficiency / Renewable\_Energy / Waste\_Handling\_and\_Disposal

Click the URL to see more details.

https://gec.force.com/JCMGlobalMatch/s/pre-matching

Best regards, GEC

\*This is <u>the second Email</u> that you'll receive just after the registration.

(Attention!) Although it is written "<u>Matched</u>", this is just a list of potential partners to be matched.

Just check information of the companies via this URL.

# <u>Automatic Delivery Mail System 2</u>

You need to send a "request" to the companies via <u>Pre-Matching page</u> of the platform if you wish to communicate with them.

The second second second second second

JCM Global Match

### **Pre-Matching**

Pre-Matching List

Browse companies that meet your interests. Choose companies to send "Requests" if you wish to contact them.

## Your next action: Requests sent / Requests received

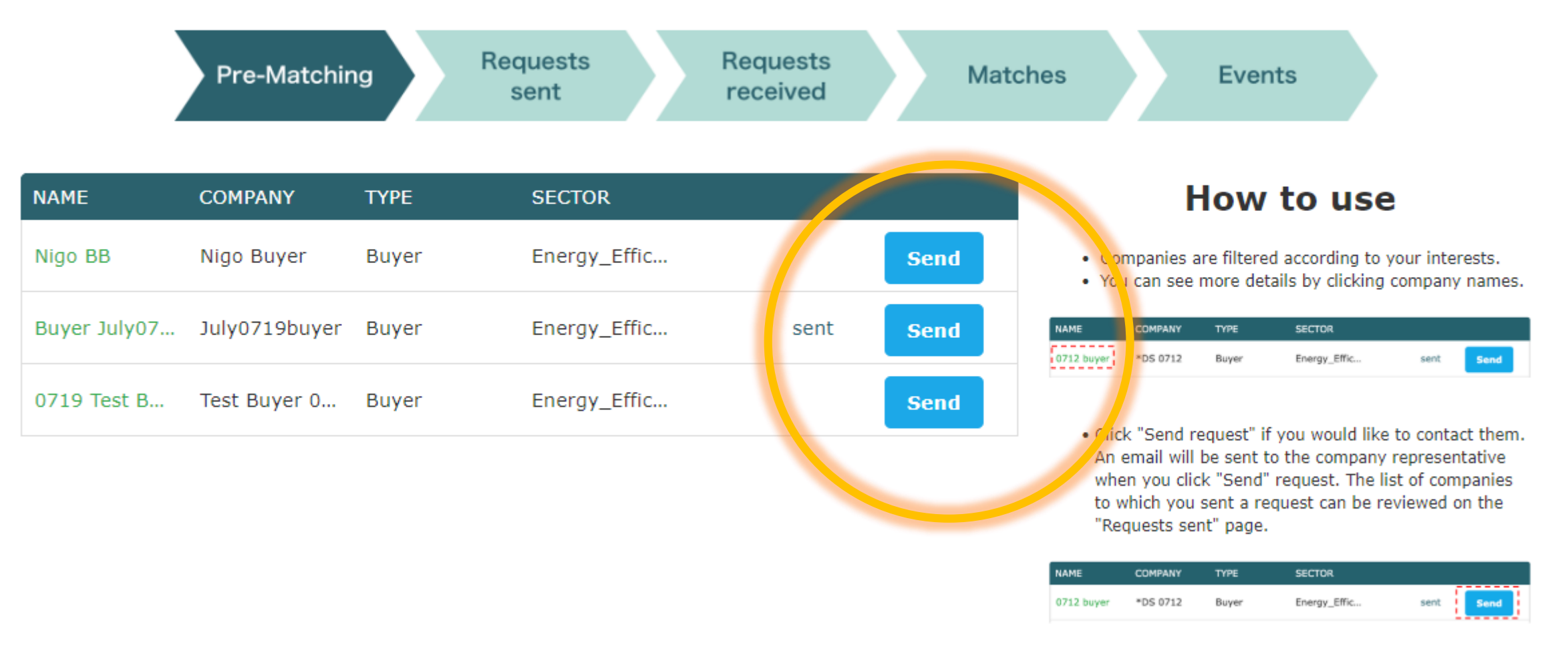

 You can see up to 20 companies per page. Click "Next" to see the next page.

Next >

< Previous 1

### **Events**

Browse list of events. You can make an appointment to meet with companies of your interest here.

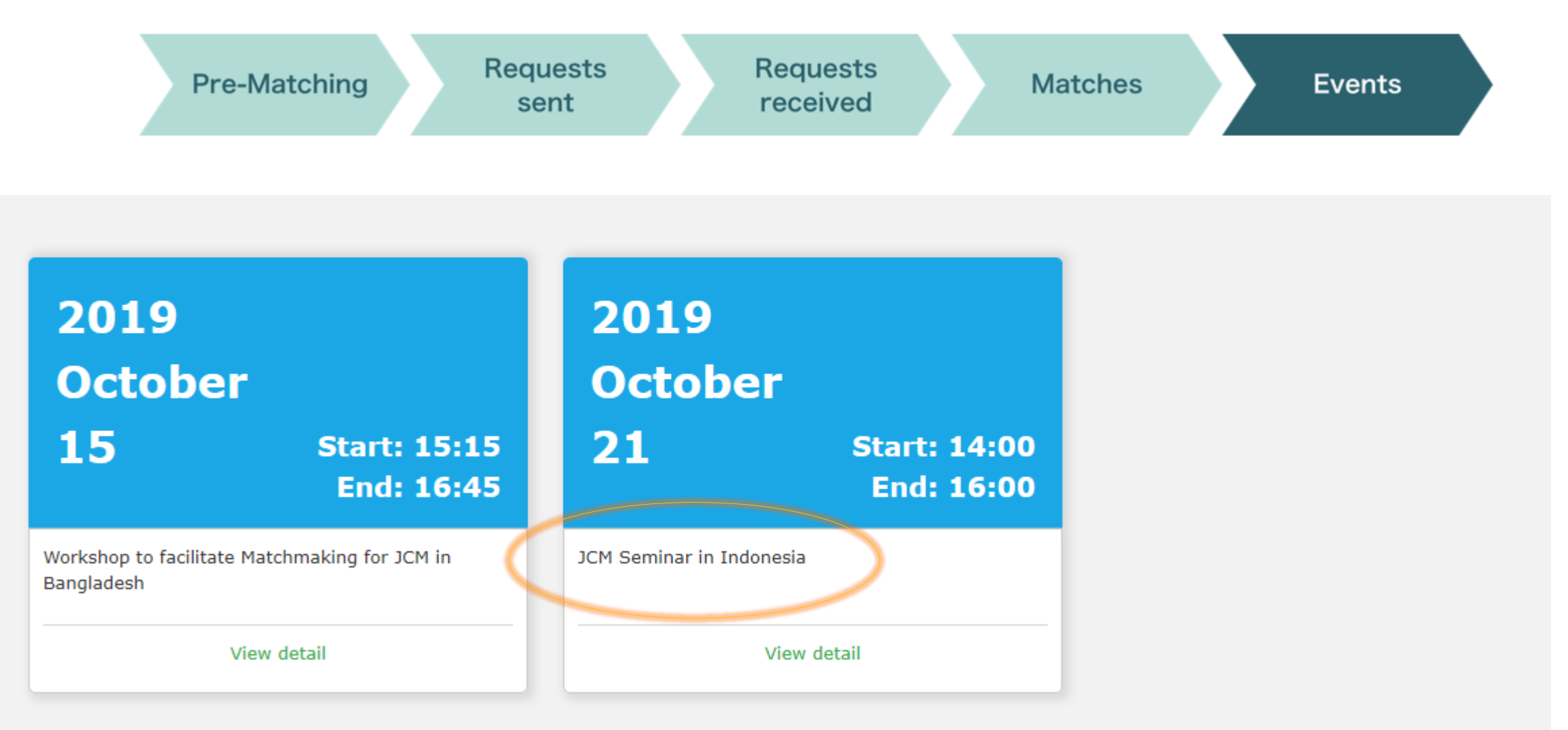

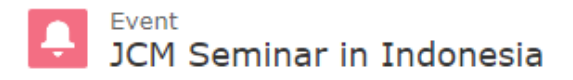

|    | _  |                         |   |   |    |
|----|----|-------------------------|---|---|----|
| 10 | Lv | $\mathbf{n} \mathbf{o}$ | - | ~ |    |
| 13 | EA | DU                      | 3 | e | ч. |
|    |    |                         | _ | _ | _  |

Event JCM Seminar in Indonesia

Start Time

14:00

Category

2019/10/21 End Time 16:00

Event date

### ✓ Reservation space information

Number of tables

12

Interview time 1 hour

### ✓ Information

Event information

http://gec.jp/jcm/news/seminar2019indonesia\_info/

Once you checked the time slots of the business matching session of the event that you'll participate in, please talk with your matched partner whom you'll ask to have a conversation face to face.

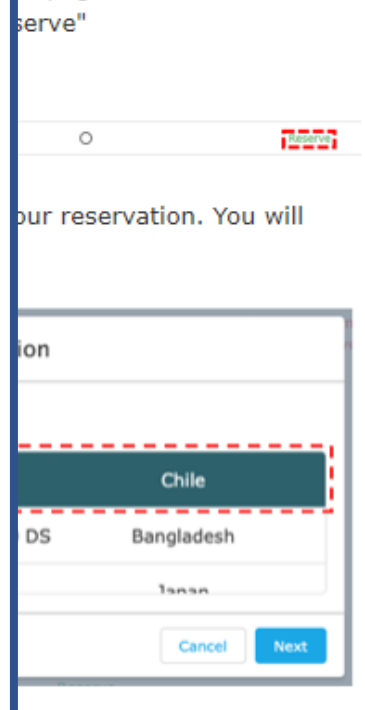

use

is page.

Event 2

vations with one company

### Reservation form

| Start time | Availability | $\frown$ |
|------------|--------------|----------|
| 14:00      | Yes          | Reserve  |
| 15:00      | Yes          | Reserve  |
|            |              |          |

|                                      |                                   | sent                                                                                | received       |            |                            |                     |                    | Ever         | nt 3       |  |  |  |  |
|--------------------------------------|-----------------------------------|-------------------------------------------------------------------------------------|----------------|------------|----------------------------|---------------------|--------------------|--------------|------------|--|--|--|--|
|                                      |                                   |                                                                                     |                |            |                            |                     |                    |              |            |  |  |  |  |
| イベント<br>JCM Seminar 2019             | イベント<br>JCM Seminar 2019 in Chile |                                                                                     |                |            |                            |                     | How to use         |              |            |  |  |  |  |
|                                      |                                   | -You can make reservations on this page.<br>-To make a reservation, click "Reserve" |                |            |                            |                     |                    |              |            |  |  |  |  |
|                                      |                                   |                                                                                     |                |            |                            |                     |                    |              |            |  |  |  |  |
|                                      |                                   |                                                                                     |                |            |                            |                     |                    |              | There will |  |  |  |  |
| JCM Seminar 2019 in Chile            | 2019/08/29                        |                                                                                     |                |            | -Select a con              | pany to c           | omplete your res   | ervation. Yo |            |  |  |  |  |
| Start Time<br>14:00                  | End Time<br>16:00                 |                                                                                     |                |            | receive a cor              | firmation           |                    |              |            |  |  |  |  |
|                                      |                                   |                                                                                     | Reservation    |            |                            |                     | Reservation        |              |            |  |  |  |  |
| A                                    |                                   |                                                                                     |                |            |                            | sociate             | 2                  |              |            |  |  |  |  |
| $\checkmark$ Reservation space infor | mation Sel                        | ect associat                                                                        | e              |            |                            | 701-2               |                    |              |            |  |  |  |  |
|                                      | Interv                            | Julv0719buver                                                                       | Buver Julv0719 | Bangladesh |                            | S                   |                    |              |            |  |  |  |  |
| 6                                    | 1 hou                             | Salyorisbayei                                                                       |                | bungiducon |                            | 2.4                 | 74 EI              |              |            |  |  |  |  |
|                                      |                                   |                                                                                     |                |            |                            |                     |                    |              |            |  |  |  |  |
| Reservation form                     |                                   |                                                                                     |                | Cancel     | Next                       |                     |                    |              |            |  |  |  |  |
| Start time                           |                                   | Available                                                                           |                |            | %You cannot<br>at the same | : make mu<br>event. | ltiple reservation | s with one c |            |  |  |  |  |
| 14:00                                |                                   | 0                                                                                   |                |            |                            |                     |                    |              |            |  |  |  |  |
| 15:00                                |                                   | 0                                                                                   |                |            |                            |                     |                    |              |            |  |  |  |  |

# My Reservations

You can browse your reservations that you made in the Events page.

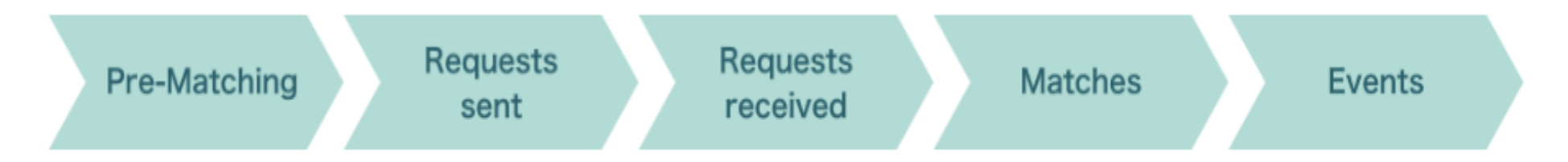

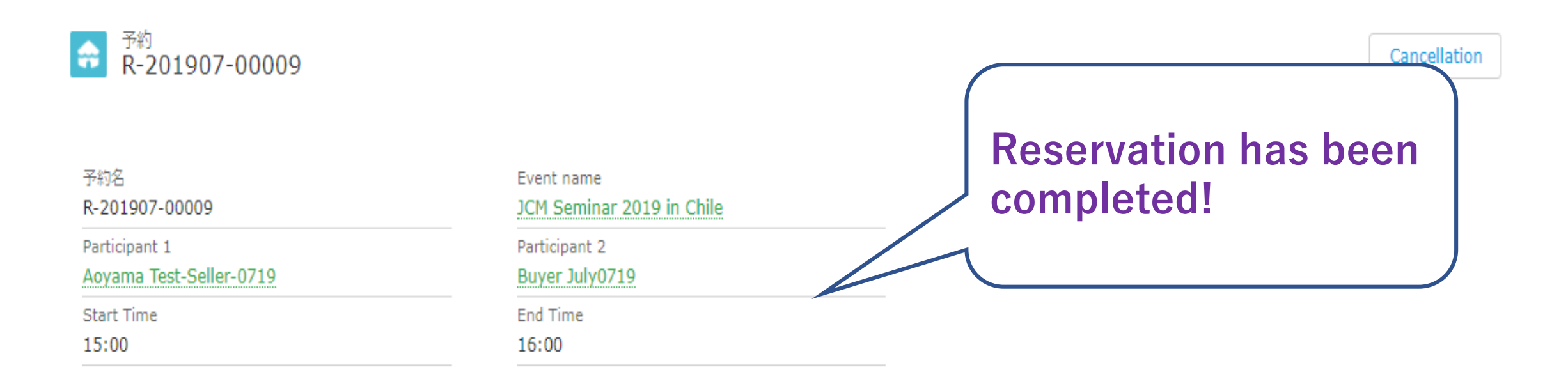

# Automatic Delivery Mail System 3

2019/07/19 (金) 14:22

NA

Aoyama Test-Seller-0719 <aoyama@gec.jp>

JCM Global Match: Your event reservation.

宛先 Nanako Aoyama (青山 ななご)

Dear Test-Seller-0719 Aoyama

Your event reservation is now complete. Please see details from the URL below.

Event Name: JCM Seminar 2019 in Chile Date: 2019-08-29 Start Time: 15:00 End Time: 16:00 Participant 1: Test-Seller-0719 Aoyama Participant 2: July0719 Buyer

https://gec.force.com/JCMGlobalMatch/s/reservation/a046F00001sh9vrQAA

**Confirmation E-mails** will be sent to both parties just after the reservation has been completed.

JCM Global Match

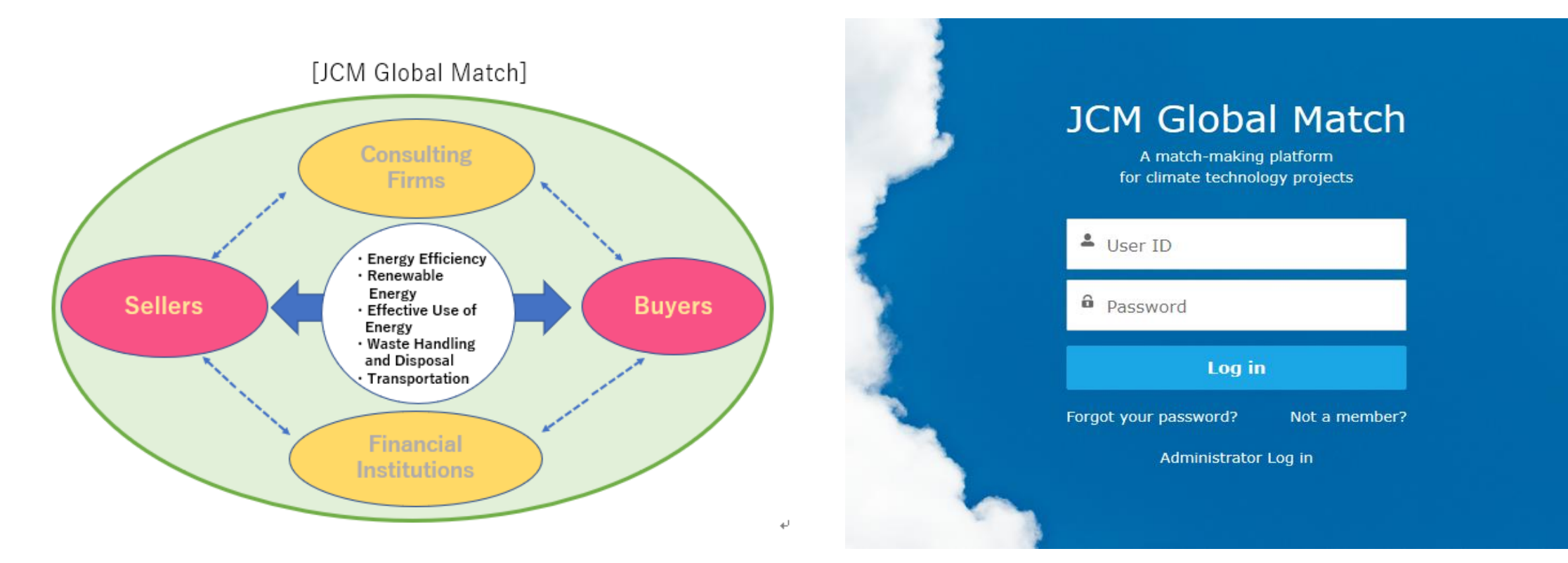

# https://gec.force.com/JCMGlobalMatch/

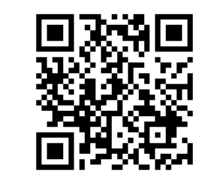

QR code to see the website

- URL and QR code are available on the Agenda of today!
- Please check it out and **sign up** now!